# 1. Android デバイスでの利用(初回接続)

本項では、Android デバイスから初めての接続する場合の手順を記載します。

## 1.1 Android デバイスからの接続

1. 「Google Play ストア」より、「Ivanti Secure Access Client」をインストールします。

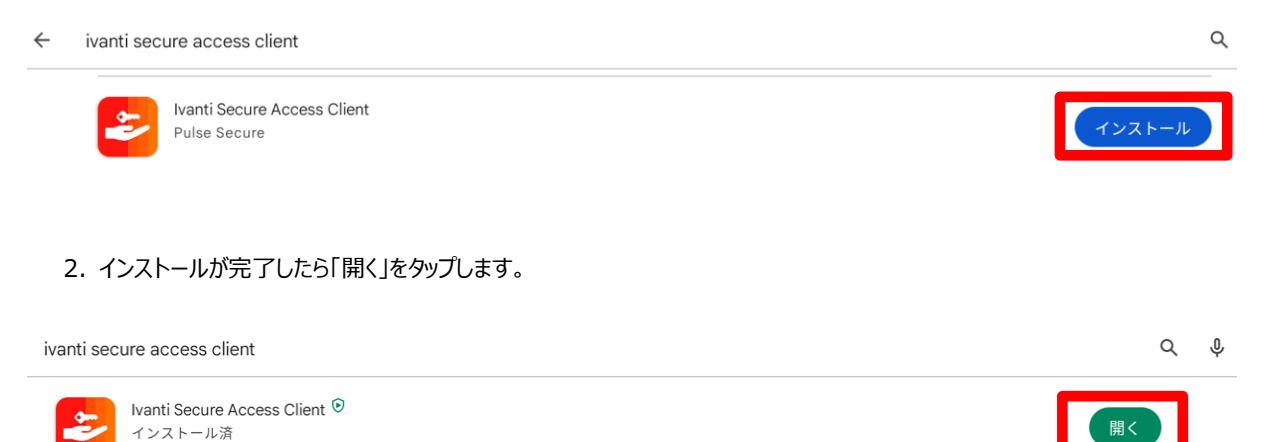

3. 「URLの入力」の欄に以下を入力し、「接続」ボタンをタップします

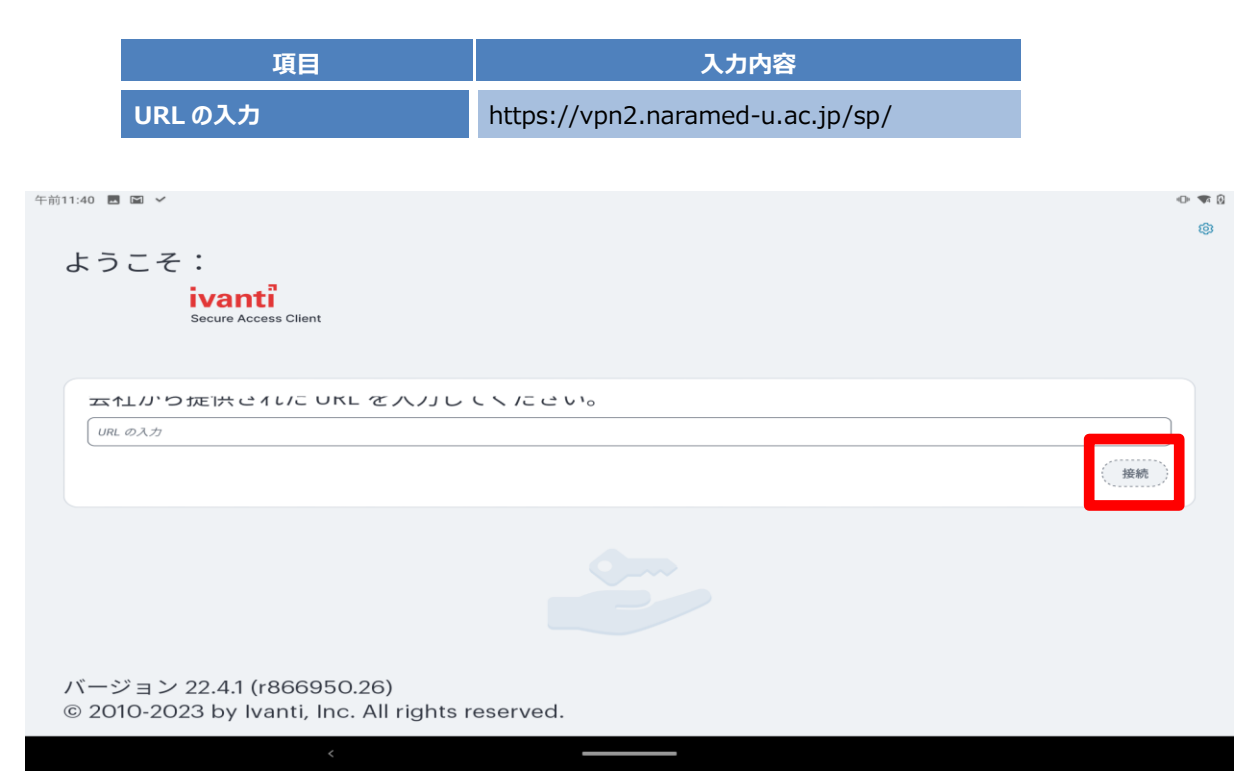

### 4.「URL」の欄に以下を入力し、「接続」ボタンをタップします

|          | 項目                                      | 入力内容                             |              |
|----------|-----------------------------------------|----------------------------------|--------------|
|          | URL                                     | https://vpn2.naramed-u.ac.jp/sp/ |              |
|          |                                         |                                  |              |
| 前11:42 🖬 | j ⊠                                     | 接続の追加                            | (U) <b>W</b> |
| 以下の      | 必須フィールドに入力し、ボタンをクリックして接続を追け             | ni. ± d.                         |              |
| タイプ      |                                         | u U & Y 0                        |              |
| Policy   | y Secure (UAC) または Connect Secure (VPN) |                                  |              |
| 接続名      |                                         |                                  |              |
| (オプ:     | ション)                                    |                                  |              |
| URL*     |                                         |                                  |              |
| https:   | ://vpn2.naramed-u.ac.jp/sp/             |                                  |              |
| ユーザ・     | 一名                                      |                                  |              |
| (オブ:     | ション)                                    |                                  |              |
| 認証す      | マード                                     |                                  | >            |
| 1.11.4   |                                         |                                  |              |
| (オブ      | <br>ション)                                |                                  |              |
| ロール      |                                         |                                  | )            |
| (オプ      |                                         |                                  |              |
|          |                                         |                                  |              |
|          | 追加                                      |                                  |              |
|          |                                         |                                  |              |
|          |                                         |                                  |              |

5. UsernameとPasswordを入力し、「Sign In」ボタンをタップします。

| 項目       | 入力内容         |
|----------|--------------|
| Username | 統合 ID        |
| Password | 統合 ID のパスワード |

| Pulse Connect Secure                         |
|----------------------------------------------|
| Please sign in to begin your secure session. |
| Username                                     |
| Password                                     |
| Olea Ia                                      |
| Sign in                                      |

6. 以下のメッセージが表示されたら、「OK」をタップします。

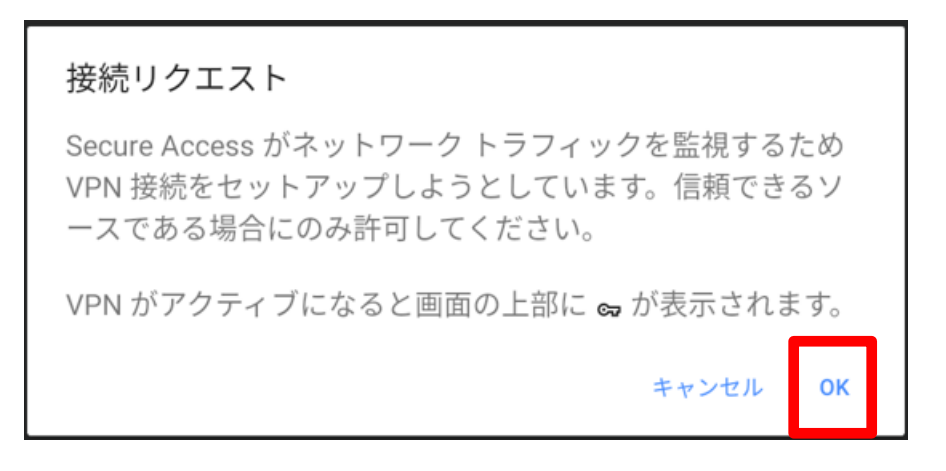

#### 7. 認証が成功して VPN 接続が完了する「アクティブな接続」と表示されます。これで VPN 接続が完了になります。

| 午前9:37 🗷 🔳 🔓 🥵 ・                                |       | co 🛈 🕈 🚺 |
|-------------------------------------------------|-------|----------|
| ■<br>1<br>アクティブな接続<br>支付式<br>スワイブとタップ (m) 接続/切断 |       | <b>+</b> |
| vpn2.naramed-u.ac.jp/sp/                        | ((0)) | :        |
|                                                 |       |          |
|                                                 |       |          |
|                                                 |       |          |
|                                                 |       |          |
|                                                 |       |          |
|                                                 |       |          |

以上で接続処理は完了です。

### 1.2 Android デバイスからの切断

1. SSL-VPN 接続を終了する場合は、「接続/切断」ボタンをタップします。

| 午前9:37 ■■GG・<br>■<br><b>1</b><br>アクティブな接続<br>接続 | • vpn2.naramed-u.ac.jp/sp/ | a o : • ∎<br>1 |
|-------------------------------------------------|----------------------------|----------------|
| スワイブとタッブ (m) 接続/切断                              |                            |                |
| vpn2.naramed-u.ac.jp/sp/                        |                            |                |
|                                                 |                            |                |
|                                                 |                            |                |
|                                                 |                            |                |
|                                                 |                            |                |
|                                                 |                            |                |
|                                                 |                            |                |
|                                                 | <                          |                |

2. 「切断」ボタンをタップします。

| 接続の詳細                                                                                                    |                                  |  |
|----------------------------------------------------------------------------------------------------|----------------------------------|--|
| 妾続情報                                                                                                    |                                  |  |
| 百亩                                                                                                    | vpn2.naramed-u.ac.jp/sp/         |  |
| t-M- URL                                                                                                    | https://vpn2.naramed-u.ac.jp/sp/ |  |
| ステータス                                                                                                    | 接続済み                             |  |
| 同り当てられた IPV4                                                                                                    | 10.10.3.8                        |  |
| 'PN タイプ                                                                                                    | SSL                              |  |
| - ンネル タイプ                                                                                                    | VPN                              |  |
| IPS                                                                                                    | 角积交为                             |  |
| <del></del> <del></del> <del></del> <del></del> <del></del> <del></del> <del></del> <del></del> <del></del> <del></del> <del></del> <del></del> <del></del> <del></del> | マニュアル                            |  |
| rotocol                                                                                                    | NCP                              |  |
| 安続統計情報                                                                                                    |                                  |  |
| 毛りのセッション                                                                                                    | 6944d 10:37:55                   |  |
| マッション時間                                                                                                    | 00:01:05                         |  |
| エッション時間                                                                                                    | 00:01:05                         |  |
|                                                                                                    | 切断                               |  |

### 3.「アクティブな接続なし」と表示されれば切断完了です。

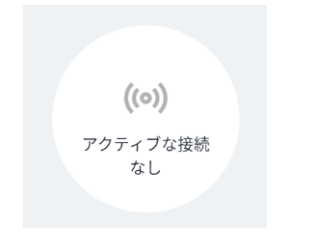

以上で切断処理は完了です。

# 2. Android デバイスでの利用(2回目以降)

本項では、Android デバイスから接続する2回目以降の手順を記載します。アプリと初期設定は完了しているものとします。

## 2.1 Android デバイスからの接続

1. 「Ivanti Secure Access Client」アプリをタップして起動します。

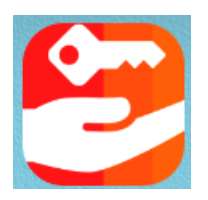

2.「接続/切断」ボタンをタップします。

| 午前9:37 <b>园 G G 本</b>    |                                | 0-191 B |
|--------------------------|--------------------------------|---------|
|                          | <b>((つ))</b><br>アクティブな接続<br>なし |         |
| 接続                       |                                | •       |
| スワイプとタップ տ 接続/切断         |                                | _       |
| vpn2.naramed-u.ac.jp/sp/ |                                | ((0))   |
|                          |                                |         |
|                          |                                |         |
|                          |                                |         |
|                          |                                |         |
| <                        |                                |         |

### 3. 「接続」ボタンをタップします。

| 午前9:38 🖪 G | G 🛋 | 0                                |   |
|------------|-----|----------------------------------|---|
| =          |     |                                  |   |
|            |     |                                  |   |
| 「切断済み      |     |                                  | × |
| 名前         |     | vpn2.naramed-u.ac.jp/sp/         |   |
| サーバー       | JRL | https://vpn2.naramed-u.ac.jp/sp/ |   |
| 接続元        |     | マニュアル                            |   |

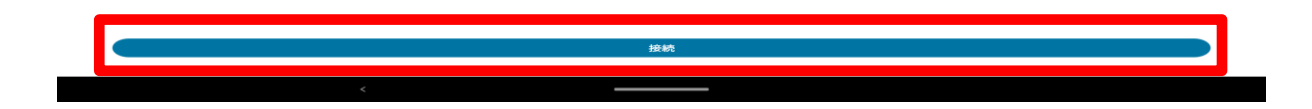

4. UsernameとPasswordを入力し、「Sign In」ボタンをタップします。

| 項目       | 入力内容         |
|----------|--------------|
| Username | 統合 ID        |
| Password | 統合 ID のパスワード |

| Pulse Connect Secure |                      |
|----------------------|----------------------|
|                      |                      |
|                      |                      |
|                      |                      |
|                      |                      |
| Sign In              |                      |
|                      | Pulse Connect Secure |

5. 認証が成功して VPN 接続が完了すると、「アクティブな接続」と表示されます。これで VPN 接続が完了になります。

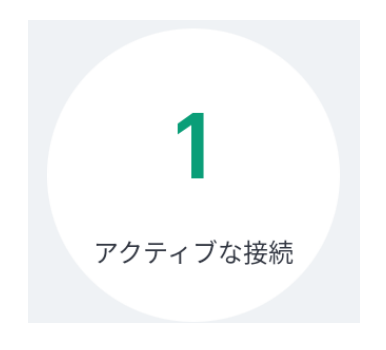

以上で接続処理は完了です。

### 2.2 Android デバイスからの切断

1. SSL-VPN 接続を終了する場合は、「接続/切断」ボタンをタップします。

| 午前9:37 🖪 📕 G G ・                                                                    |                          | to •0• •0• •0                         |
|-------------------------------------------------------------------------------------|--------------------------|---------------------------------------|
| ■<br>1<br>アクティブな接続<br>1<br>1<br>1<br>1<br>1<br>1<br>1<br>1<br>1<br>1<br>1<br>1<br>1 | vpn2.naramed-u.ac.jp/sp/ |                                       |
| 1至700                                                                               |                          | •                                     |
| スワイプとタップ (**) 接続/切                                                                  | 断                        |                                       |
| vpn2.naramed-u.ac.jp/sp/                                                            |                          | · · · · · · · · · · · · · · · · · · · |
|                                                                                     |                          |                                       |
|                                                                                     |                          |                                       |
|                                                                                     |                          |                                       |
|                                                                                     |                          |                                       |
|                                                                                     |                          |                                       |
|                                                                                     |                          |                                       |
|                                                                                     |                          |                                       |
|                                                                                     |                          |                                       |
|                                                                                     |                          |                                       |

2. 「切断」ボタンをタップします。

| 接続の詳細        |                                  |  |
|--------------|----------------------------------|--|
| 接続情報         |                                  |  |
| 名前           | vpn2.naramed-u.ac.jp/sp/         |  |
| サーバー URL     | https://vpn2.naramed-u.ac.jp/sp/ |  |
| ステータス        | 接続済み                             |  |
| 割り当てられた IPV4 | 10.10.3.8                        |  |
| VPN タイプ      | SSL                              |  |
| トンネル タイプ     | VPN                              |  |
| FIPS         | 無効                               |  |
| 接続元          | マニュアル                            |  |
| Protocol     | NCP                              |  |
| 接続統計情報       |                                  |  |
| 浅りのセッション     | 6944d 10:37:55                   |  |
|              |                                  |  |

### 3.「アクティブな接続なし」と表示されれば切断完了です。

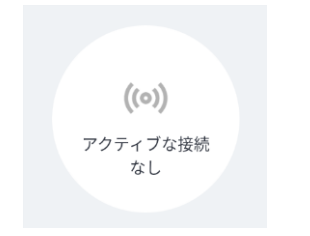

以上で切断処理は完了です。